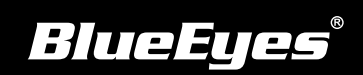

## **Livebox PRO Installation Guide**

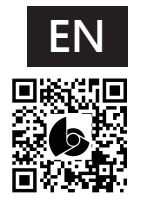

Download Manuals http://manual.blueeyes.com.tw

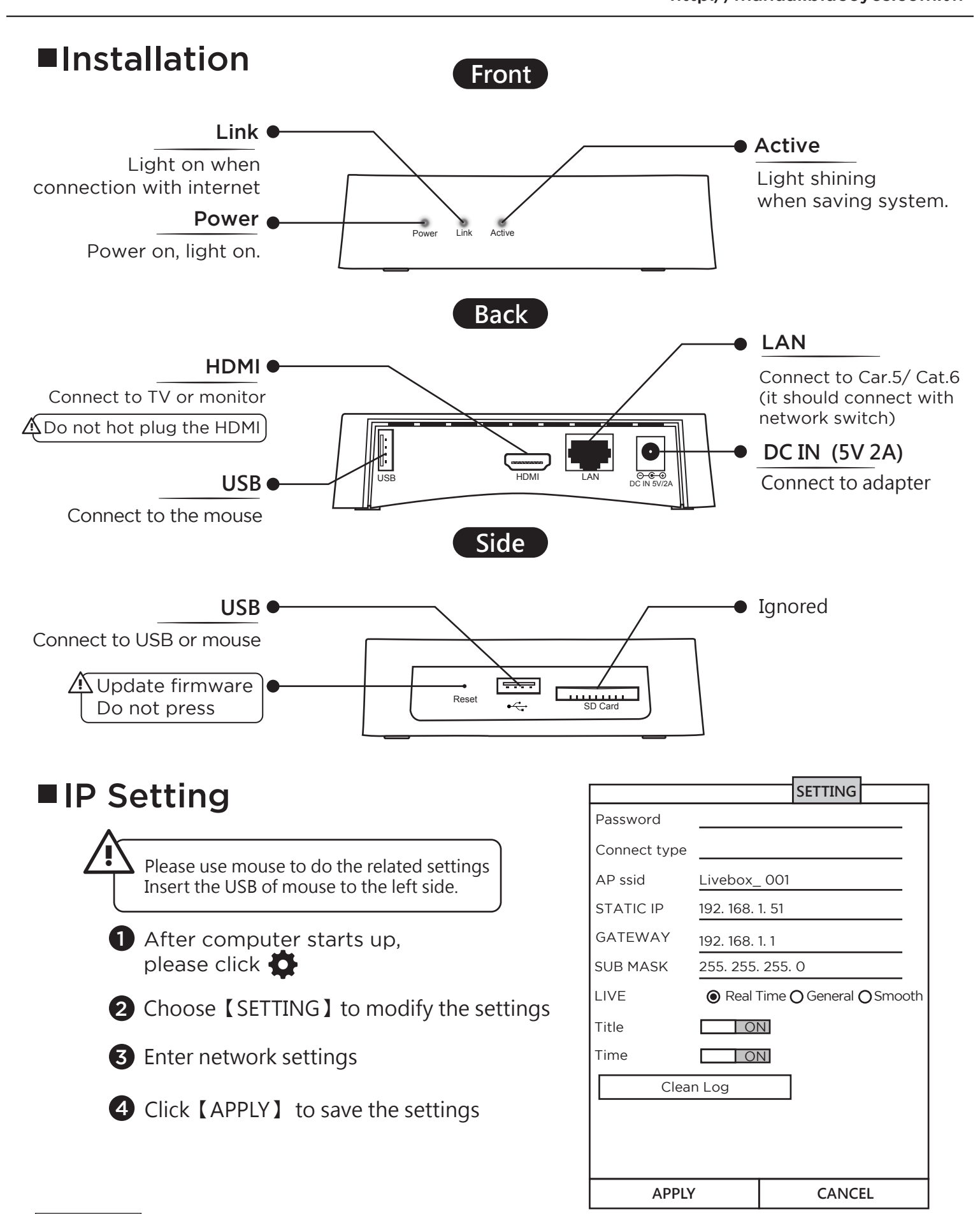